# Doro PhoneEasy® 740

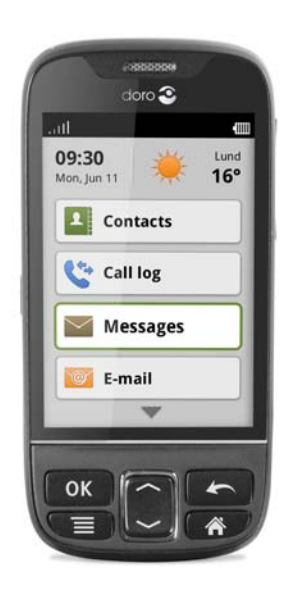

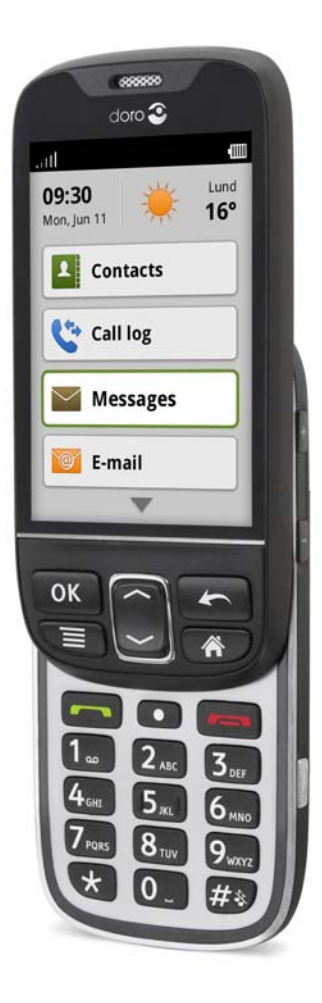

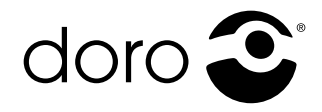

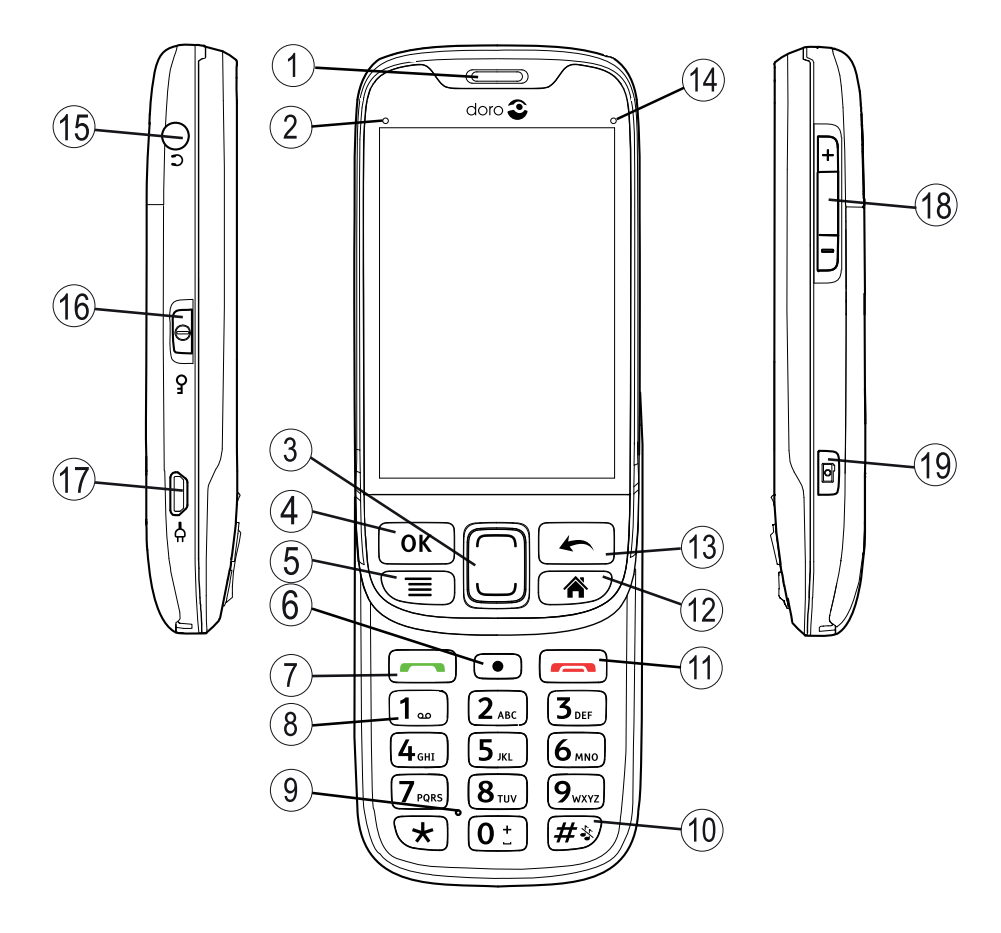

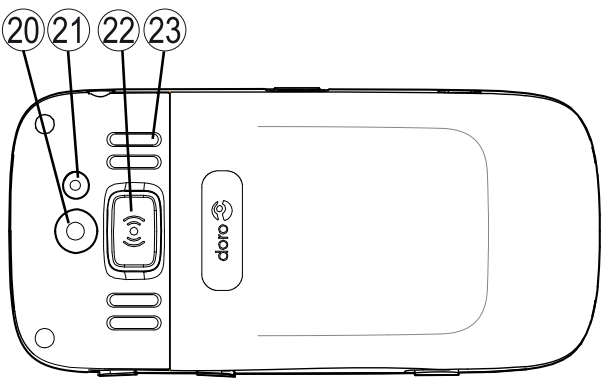

- 1. Hörer
- Grüne LED = Neue Nachricht / Anruf in Abwesenheit
- 3. Nach oben- / Nach unten-Taste
- 4. OK-Taste
- 5. Menütaste
- 6. Funktionstaste
- 7. Ruftaste
- 8. Sprachmitteilung
- 9. Mikrofon
- 10. Stumm-Modus / Eingabemodus
- 11. Taste für Anruf beenden
- 12. Home-Taste
- 13. Hintere Taste

- 14. Rote LED = Akku schwach / wird geladen
- 15. Headset-Buchse
- 16. Tastensperre / Stromschalter
- 17. Ladegerätbuchse
- 18. Lautstärkeregelung
- 19. Taste für Kamera-Direktzugriff
- 20. Kameralinse
- 21. Blitz
- 22. Notruftaste
- 23. Lautsprecher
- 24. Umhängeband
- 25. Aufladestation

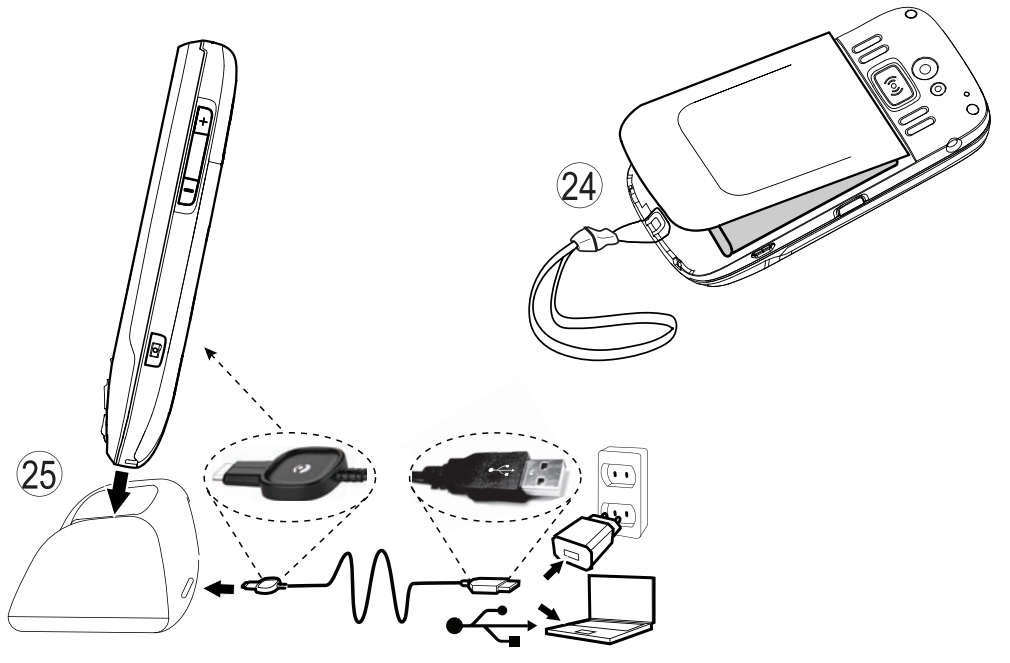

|--|

| Erste Schritte                                         | 1        |
|--------------------------------------------------------|----------|
| SIM-Karte, Speicherkarte und Akku einlegen             | 1        |
| Laden des Akkus                                        | 2        |
| Das Telefon ein- und ausschalten                       | 3        |
| PIN- UND PUK-CODES                                     | ろ<br>っ   |
| Hilfsfunktionen                                        | 5<br>5   |
| Wie ihr Telefon funktioniert                           | 6        |
| Navigation                                             | 6        |
| Fingabe von Texten 🔊                                   | 7        |
| Doro Experience <sup>®</sup>                           | 9        |
| Grundeinstellungen 😤                                   | 10       |
| Kontakte                                               | 13       |
| Sicherheitshinweise +                                  | 13       |
| Notruftaste                                            | 13       |
| ICE (In Case of Emergency)                             | 15       |
| Notrute                                                | 16       |
| Doro Experience                                        | 16       |
| Erstellen Sie ein Doro Experience <sup>®</sup> Account | 16       |
| Doro Selection                                         | 17       |
| Doro Experience <sup>®</sup> Manager                   | 18       |
| Anrufen                                                | 19       |
| Anrufen                                                | 19       |
| Einen Kontakt anrufen                                  | 19       |
| Einen Anruf empfangen                                  | 19       |
| Lautstärkeregelung                                     | 19       |
| Anrufoptionen                                          | 19       |
| Anrufliste                                             | 20       |
| Sprachmittenung                                        | 21       |
|                                                        | 22       |
| Iextnachrichten                                        | 22       |
| F-Mail                                                 | 22<br>23 |
| L-man                                                  | 20       |
|                                                        | 24<br>27 |
|                                                        | 24       |

| Kameraeinstellungen                        | 24 |
|--------------------------------------------|----|
| Galerie                                    | 25 |
| Verbindungen                               | 26 |
| Anschließen des Telefons an einen Computer | 26 |
| Drahtlosnetzwerke                          | 27 |
| Bluetooth                                  | 27 |
| Netzeinrichtung                            | 28 |
| Flugmodus                                  | 29 |
| Infos                                      | 29 |
| Internet                                   | 29 |
| Favoriten                                  | 30 |
| Weitere Funktionen                         | 31 |
| Vergrößerungsglas                          | 31 |
| Taschenrechner                             |    |
| Kalender                                   | 31 |
| Wecker                                     | 33 |
| Tägliche Erinnerung                        | 33 |
| Webradio                                   | 34 |
| Remote-Hilfe                               | 34 |
| Fehlersuche                                | 36 |
| Sicherheitshinweise                        | 38 |
| Netzdienste und Netzkosten                 | 38 |
| Retriehsumgehung                           |    |
| Medizinische Geräte                        |    |
| Fxplosionsgefährdete Bereiche              |    |
| Li-Ion-Akku                                |    |
| Schützen Sie Ihr Gehör                     | 40 |
| Notruf                                     | 40 |
| Fahrzeuge                                  | 40 |
| Pflege und Wartung                         | 41 |
| Garantie                                   | 41 |
| Technische Daten                           |    |
| Urheberrecht und andere Informationen      |    |
| Hörhilfen                                  | 43 |
| Spezifische Absorptionsrate (SAR)          | 43 |
| Konformitätserklärung                      | 43 |
| -                                          |    |

# **Erste Schritte**

## WICHTIG

Schalten Sie das Telefon zuerst aus und trennen Sie es vom Ladegerät, bevor Sie die Akkufachabdeckung entfernen.

# SIM-Karte, Speicherkarte und Akku einlegen

Die SIM-Kartenhalterung und die Speicherkartenhalterung befinden sich im Akkufach.

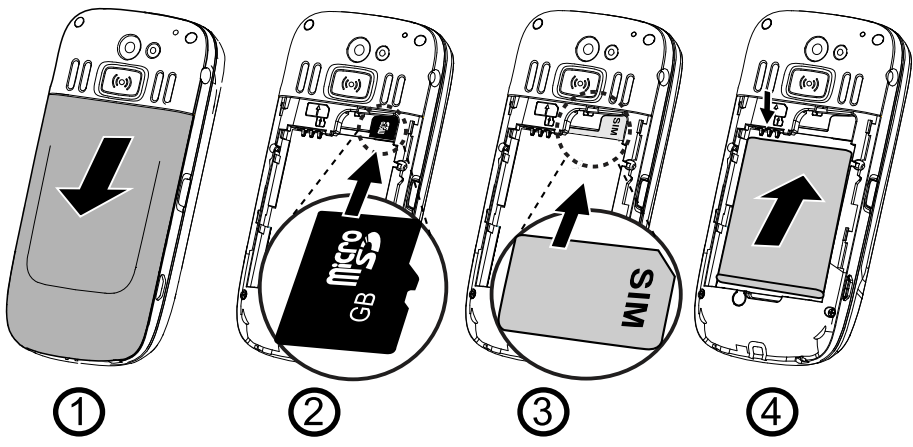

- 1. Entfernen Sie die Abdeckung des Akkufaches und den Akku, sofern dieser bereits eingelegt ist.
- 2. Um eine Speicherkarte einzulegen, schieben Sie diese vorsichtig in die Halterung. Achten Sie darauf, dass die Kontakte der Speicherkarte nach innen zeigen, und dass die abgeschrägte Kante nach rechts zeigt. Achten Sie darauf, dass Sie die Kontakte der Speicherkarte nicht verkratzen oder verbiegen. Um die Speicherkarte zu entfernen: Machen Sie die kleine Kante am Ende der Speicherkarte ausfindig. Legen Sie Ihren Fingernagel auf die Erhöhung und ziehen Sie die Speicherkarte vorsichtig heraus.
- 3. Legen Sie die SIM-Karte ein, indem Sie diese vorsichtig in die SIM-Kartenhalterung schieben. Achten Sie darauf, dass die Kontakte der SIM-Karte nach innen zeigen und dass die abgeschrägte Kante nach oben zeigt, wie oben gezeigt.

4. Legen Sie den Akku ein, indem Sie diesen in das Akkufach schieben, wobei die Kontakte nach oben links zeigen. Bringen Sie die Akkuabdeckung wieder an.

#### Tipp:

Die Kontakte der Speicherkarte oder SIM-Karte dürfen beim Einlegen in die Kartenhalterungen nicht zerkratzt oder verbogen werden.

#### WICHTIG

Verwenden Sie ausschließlich Speicherkarten, die mit diesem Gerät kompatibel sind. Kompatible Kartentypen: **microSD, microSDHC**. Inkompatible Karten können die Karte selbst, das Gerät sowie die auf der Karte gespeicherten Daten beschädigen. Je nach Absatzmarkt verfügen einige Telefone über eine vorinstallierte Speicherkarte.

# Laden des Akkus

# 

Verwenden Sie nur Akkus, Ladegeräte und Zubehör, die für den Gebrauch mit diesem speziellen Modell zugelassen sind. Das Anschließen von anderem Zubehör ist gefährlich und kann zum Erlöschen der Zulassung des Gerätetyps und der Garantie führen. Doro PhoneEasy® 740 unterstützt den UCS-Standard (Universal Charging Solution), so dass jeder Adapter, der mit dem UCS-Standard kompatibel ist, zum Aufladen dieses Telefons verwendet werden kann. Doro übernimmt für die Kompatibilität mit anderen UCS-Ladegeräten, die nicht von Doro vertrieben werden, keine Haftung.

Die Akkuleistung lässt mit der Zeit nach, das heißt, dass die Gesprächs- und Standby-Zeiten bei regelmäßigem Gebrauch immer kürzer werden.

Bei niedriger Akkuleistung wird **(X)** angezeigt und es ertönt ein Warnsignal.

- 1. Verbinden Sie den Netzadapter mit einer Netzsteckdose und der Ladegerätbuchse am Telefon.
- 2. Wenn das Telefon vollständig aufgeladen ist, wird **mm** angezeigt. Wenn das Telefon während des Ladens ausgeschaltet ist, wird die Ladeanzeige trotzdem auf dem Display angezeigt.

## Energie sparen

Wenn der Akku vollständig aufgeladen ist und Sie das Ladegerät vom Gerät getrennt haben, ziehen Sie den Stecker des Ladegeräts aus der Steckdose.

#### Hinweis!

Um Energie zu sparen, geht das Display nach einer Weile in den Ruhezustand. Drücken Sie eine beliebige Taste, um die Display-Beleuchtung zu aktivieren.

# Das Telefon ein- und ausschalten

Durch Drücken und Gedrückthalten der Taste ① auf der linken Seite des Telefons wird dieses ein-/ausgeschaltet. Drücken Sie  $④ \rightarrow Ja$ , um zu bestätigen. Drücken Sie  $\leftarrow$ , um abzubrechen.

# **PIN- und PUK-Codes**

Ist die SIM-Karte mit einem PIN-Code (Personal Identification Number) gesperrt, wird im Display **PIN eingeben** angezeigt. Geben Sie den PIN-Code ein und drücken Sie **OK**. Löschen können Sie mit

Wenn mehrere Male der falsche PIN-Code eingegeben wird, wird **PUK eingeben** angezeigt und Sie müssen Ihren PUK-Code (Personal Unblocking Key) eingeben. **Rest: #** zeigt an, wie viele Eingabeversuche des PIN-Codes verbleiben.

Unter *PIN-Code, S.12* finden Sie Informationen zum Ändern des PIN-Codes.

# **Einrichtungs-Assistent**

Wenn Sie Ihr Telefon zum ersten Mal einschalten, wird der Einrichtungs-Assistent geöffnet. Befolgen Sie die Anweisungen zur Individualisierung Ihres neuen Doro PhoneEasy<sup>®</sup> 740.

- 1. Wählen Sie **Starten**, um den Einrichtungs-Assistenten zu starten.
- Wählen Sie die Sprache mit oder us und drücken Sie dann OK zur Bestätigung, oder berühren Sie den Bildschirm. Die standardmäßig eingestellte Sprache wird durch die SIM-Karte bestimmt. Drücken Sie gegebenenfalls Weiter, um fortzufahren.
- 3. Lesen Sie die Allgemeine Informationen und drücken Sie **Weiter**, um fortzufahren.

4. Wählen Sie Ja, um die Uhrzeit und das Datum festzulegen, oder Nein, um fortzufahren.

#### Tipp:

Siehe Zeit und Datum, S.10, um die Verbindung später einzurichten.

Geben Sie die Uhrzeit ein HH:MM (24 Stunden)  $\rightarrow$  Weiter. Geben Sie das Datum ein  $\rightarrow$  Weiter.

- 5. Wählen Sie die Option Datenverkehr für das Mobilfunknetz:
  - Wählen Sie **Mobilfunknetze und WLAN**, um auf dem Mobilfunknetz den vollständigen Datenverkehr zu ermöglichen.
  - Wählen Sie **Nur WLAN**, um den Datenverkehr über das Mobilfunknetz (3G) zu deaktivieren.

Drücken Sie gegebenenfalls Weiter, um fortzufahren.

6. Wählen Sie **Ja**, um eine Wi-Fi Verbindung einzurichten, oder **Nein**, um fortzufahren.

#### Tipp:

Siehe Drahtlosnetzwerke, S.27, um die Verbindung später einzurichten.

Wählen Sie das Netzwerk aus der Liste → aus, geben Sie das Passwort ein → Speichern → Weiter.

7. Wählen Sie **Ja**, um das Doro Experience<sup>®</sup> Konto einzurichten oder **Nein**, um fortzufahren.

#### Tipp:

Siehe Erstellen Sie ein Doro Experience<sup>®</sup> Account, S.16, um die Verbindung später einzurichten.

- Geben Sie einen **Benutzername** Namen ein (der Name muss mindestens 6 Zeichen enthalten). Dieser Name wird auch Ihr Doro-E-Mail-Name sein.
- Geben Sie ein Kennwort ein (das Passwort muss mindestens 6 Zeichen haben) → Kennwort erneut eingeben.
- Geben Sie eine E-Mailadresse ein (Alternative E-Mail-Adresse, falls Sie Ihr Kennwort verloren haben).
   Für Zugriff auf @ mit der Tastatur drücken Sie ¥, oder berühren Sie 21123 auf der virtuellen Tastatur.

- Wählen Sie **Registrieren**.
- 8. Wählen Sie Ja, um die Lesbarkeit Einstellungen vorzunehmen, oder Nein, um fortzufahren.

#### Tipp:

Siehe Schriftgröße (1), S.11, um die Verbindungspäter einzurichten.

Wählen Sie die Textgröße aus → Weiter. Wählen Sie das Thema → Weiter.

9. Wählen Sie Ja, um die Gehörunterstützung Einstellungen vorzunehmen, oder Nein, um fortzufahren. Wählen Sie Audioeinrichtung und wählen Sie Weiter. Wählen Sie Klingelton aus der Liste, um ihn anzuhören. Wenn Sie ihn ausgewählt haben, markieren Sie den Anrufklingelton und wählen Sie Weiter. Wählen Sie Lautstärke des Klingeltons mithilfe der Pfeile aus und wählen Sie Weiter.

Wählen Sie **Nachrichtenton** aus der Liste, um ihn anzuhören. Wenn Sie es ausgewählt haben, markieren Sie das Nachrichtensignal und wählen Sie **Weiter**.

- 10. Wählen Sie Ja, um die TexteinstellungenEinstellungen vorzunehmen, oder Nein, um fortzufahren.
   Wählen Sie Schreibgeschwindigkeit → Weiter.
   Stellen Sie Texterkennung auf Ein oder Aus → Weiter.
- 11. Lesen Sie die Informationen über Sicherheit und wählen Sie dann Weiter.
- 12. Der **Einrichtungs-Assistent** ist nun zu Ende. Wählen Sie **OK**, um das Telefon zu benutzen.

## Tipp:

Sie können auf den **Einrichtungs-Assistent** auch von  $earrow ext{ } \rightarrow ext{ } Allgemein zugreifen.$ 

Der **Einrichtungs-Assistent** wird auch angezeigt, wenn die SIM-Karte ausgetauscht wird, nach einem werksseitigen Reset oder nach einem Software-Update.

# Hilfsfunktionen

Die folgenden Symbole verweisen auf Informationen in der Bedienungsanleitung zu Hilfsfunktionen für:

| ۲ | Sichtbarkeit | M | Handhabung |
|---|--------------|---|------------|
| Ś | Hören        | + | Sicherheit |

# Wie ihr Telefon funktioniert

Navigation 🖈

Sie können sowohl mit dem Touchscreen als auch mit der Telefontastatur auf Ihrem Doro PhoneEasy<sup>®</sup> 740 navigieren.

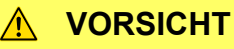

Der Touchscreen sollte nicht verkratzt werden. Berühren Sie ihn nicht mit scharfen Gegenständen und lassen Sie ihn nicht mit Wasser in Kontakt kommen. Berühren Sie den Bildschirm nicht, wenn das Glas zerbrochen ist.

## Öffnen

| Touchscreen          | Tippen Sie das Element an, um es zu öffnen.             |
|----------------------|---------------------------------------------------------|
| Telefontasta-<br>tur | Wählen Sie das Element aus, indem Sie — oder —          |
| tur                  | arucken und arucken Sie dann <b>OK</b> zur Bestätigung. |

#### Optionen aktivieren oder deaktivieren

| Touchscreen          | Klicken Sie das jeweilige Kästchen oder die Option aus der Liste an.                                                        |
|----------------------|----------------------------------------------------------------------------------------------------|
| Telefontasta-<br>tur | Wählen Sie das Element aus, indem Sie — oder —<br>drücken und drücken Sie dann <b>OK</b> , um die Auswahl zu<br>bestätigen. |

#### Scrollen

| Touchscreen   | Ziehen Sie Ihren Finger auf dem Bildschirm in die<br>Richtung, in die Sie scrollen möchten. |  |
|---------------|---------------------------------------------------------------------------------------------|--|
| Telefontasta- | Scrollen Sie zu dem Element durch Drücken von 🦳                                             |  |
| tur           | oder 🖵.                                                                                     |  |

#### Zoomen

| Touchscreen | Berühren Sie den Bildschirm mit zwei Fingern und führen<br>Sie sie zusammen, um die Ansicht zu verkleinern, oder |
|-------------|----------------------------------------------------------------------------------------------------|
|             | auseinander, um sie zu vergrößern.<br>Diese Funktion ist nicht immer verfügbar.                                  |

#### Verwendung der Tastatur des Telefons

| ОК | Zum Bestätigen.                                                                                                    |
|----|----------------------------------------------------------------------------------------------------|
|    | Zugang zu Optionen/Menüs, die auf dem aktuellen Bildschirm oder in der aktuellen Anwendung verfügbar sind.                                                                                |
| [] | In den Menüs nach oben bzw. unten scrollen.                                                                                                    |
| 4  | Zum letzten Bildschirm zurückkehren. Vom Startbildschirm<br>aus können Sie nicht weiter zurückgehen.<br>Bei der Texteingabe kann damit das eingegebene Zeichen<br>wieder gelöscht werden. |
| Â  | Zum Startbildschirm zurückkehren.                                                                                                    |

# Eingabe von Texten 🐑

Sie können mit der Telefontastatur oder mit der virtuellen Tastatur Text eingeben.

#### Eingabe von Texten

|                               | Text mithilfe der<br>Telefontastatur eingeben                                                                                                    | Text mithilfe der virtuellen<br>Tastatur eingeben                                              |
|-------------------------------|----------------------------------------------------------------------------------------------------|------------------------------------------------------------------------------------------------|
| Die<br>Tastatur<br>aktivieren | Schieben Sie die Tastatur<br>des Telefons heraus.                                                                                                    | Schieben Sie die Tastatur<br>des Telefons wieder hinein<br>und tippen Sie auf das<br>Textfeld. |
| Zeichen<br>auswäh-<br>len     | Drücken Sie wiederholt<br>eine numerische Taste, bis<br>das gewünschte Zeichen<br>angezeigt wird. Warten<br>Sie einige Sekunden, bevor<br>Sie das nächste Zeichen<br>eingeben. | Tippen Sie auf das<br>gewünschte Zeichen.                                                      |

| Sonder-<br>zeichen                                            | Mit 	¥ wird eine Liste von<br>Sonderzeichen angezeigt.<br>Wählen Sie das gewünschte<br>Zeichen mit ↓/	aus und<br>drücken Sie <b>OK</b> zur Eingabe. | Mit 21123 wird eine Liste von<br>Sonderzeichen angezeigt.<br>Wählen Sie das gewünschte<br>Zeichen aus oder tippen Sie<br>auf <b>1/2</b> , um weitere Zeichen<br>anzusehen. Tippen Sie auf<br>Abc, um zurückzukehren. |
|---------------------------------------------------------------|----------------------------------------------------------------------------------------------------|----------------------------------------------------------------------------------------------------|
| Den Cur-<br>sor inner-<br>halb des<br>Textes ver-<br>schieben | Verwenden Sie die<br>Seitentasten +/–, um den<br>Cursor innerhalb des Textes<br>zu verschieben.                                                     | Tippen Sie in den Text,<br>um den Cursor dorthin zu<br>verschieben.                                                                                                    |
| Groß- und<br>Klein-<br>schrei-<br>bung und<br>Ziffern         | Drücken Sie <b>#</b> , um<br>zwischen Groß- und<br>Kleinschreibung und Ziffern<br>zu wählen.                                                        | Tippen Sie auf im<br>unteren linken Bereich, um<br>Groß- und Kleinbuchstaben<br>auszuwählen.<br>Tippen Sie auf <u>21123</u> , um<br>Ziffern einzugeben.                                                              |
| Eingabe-<br>sprache<br>ändern                                 | Halten Sie <b>#</b> gedrückt,<br>wählen Sie die Sprache aus<br>und drücken Sie <b>OK</b> .                                                          |                                                                                                    |

# Text über Texterkennung eingeben

In manchen Sprachen können Sie die Texterkennung verwenden, um sich Wörter vorschlagen zu lassen.

| Texterkennung bei Verwendung der<br>Telefontastatur                                                                                                    | Texterkennung bei Verwendung der virtuellen Tastatur                                                                                                    |
|----------------------------------------------------------------------------------------------------|----------------------------------------------------------------------------------------------------|
| <ul> <li>Drücken Sie zur Aktivierung #, bis <u>ABC</u> oder <u>Abc</u> angezeigt wird.</li> <li>Drücken Sie jede Taste nur einmal, auch wenn das angezeigte Zeichen nicht das Gewünschte ist. Auf der Grundlage der Tastenfolge, die gedrückt wurde, schlägt Ihnen das Wörterbuch Wörter vor.</li> <li>1. Um das Wort "Doro" zu schreiben, drücken Sie die Tasten 3, 6, 7, 6.</li> </ul> | <ul> <li>Tippen Sie zur Aktivierung auf</li> <li>Abc).</li> <li>Tippen Sie auf die Tasten. Auf der Grundlage der Tastenfolge, die gedrückt wurde, schlägt Ihnen das Wörterbuch Wörter vor.</li> <li>1. Um das Wort "Doro" zu schreiben, tippen Sie D, o, r, o ein.</li> <li>2. Tippen Sie das in der Liste vorgeschlagene Wort an, um</li> </ul> |

| 2. | Schließen Sie die Eingabe<br>des Wortes ab, bevor Sie sich<br>die Vorschläge anschauen.<br>Verwenden Sie //,<br>um die Wortvorschläge<br>abzurufen. Drücken Sie<br><b>OK</b> , um einen Vorschlag<br>auszuwählen. | es auszuwählen. Scrollen<br>Sie in der Liste hinunter,<br>um zusätzliche Wörter<br>anzusehen.<br>Tippen Sie alternativ auf<br>, um das nächste Wort<br>einzugeben. |
|----|----------------------------------------------------------------------------------------------------|----------------------------------------------------------------------------------------------------|
| 3. | Drücken Sie <b>O</b> , um das<br>nächste Wort einzugeben.                                                                                                    |                                                                                                    |

## Eingabemodus

| Eingabemodus                                        | Telefontastatur | Virtuelle Tastatur |
|-----------------------------------------------------|-----------------|--------------------|
| Groß- und<br>Kleinschreibung mit<br>Texterkennung   | <u>Abc</u>      | Abc 🛿 🕂 🖒          |
| GROSSSCHREIBUNG<br>mit Texterkennung                | ABC             | Abc 🖊 +            |
| Großschreibung des<br>ersten Buchstabens im<br>Satz | Abc             | <b>⇔</b>           |
| GROSSSCHREIBUNG                                     | ABC             |                    |
| Ziffern                                             | 123             | ?!123              |

## **Doro Experience®**

Erstellen Sie ein Doro Experience<sup>®</sup> Konto, um Ihr Telefon optimal nutzen zu können. Fügen Sie Anwendungen hinzu und greifen Sie über jeden Webbrowser auf das Telefon zu. Mehr Informationen hierzu und zur Einrichtung finden Sie unter *Doro Experience<sup>®</sup>*, *S.16*.

#### Hinweis!

Sie müssen über einen Internetzugang verfügen, um die meisten Funktionen von Doro Experience® nutzen zu können. Abhängig davon, wie Sie das Telefon einsetzen, kann es sehr schnell eine große Internet-Bandbreite beanspruchen. Lassen Sie sich vom Netzbetreiber über die Datentarife beraten, bevor Sie das Telefon verwenden. Die Verwendung von Datendiensten während des Roamings kann kostspielig sein. Erkundigen Sie sich beim Netzanbieter über die Gebühren für das Datenroaming, bevor Sie dies nutzen.

# Grundeinstellungen 😂

Ändern Sie Ihre Telefoneinstellungen über das *H* Einstell. Menü, um es persönlicher zu gestalten.

#### Hinweis!

Wenden Sie sich bitte an Ihren Netzbetreiber, um mehr Informationen über PIN- und PUK-Codes zu erhalten.

#### Tipp:

Wenn Sie das Telefon zum ersten Mal in Betrieb nehmen, können die Grundeinstellungen auch über den **Einrichtungs-Assistent**, Siehe Einrichtungs-Assistent, S. 3 festgelegt werden.

# Klingelton <sup>©</sup>

- 1. Wählen Sie *→* **Ton → Toneinstellungen → Klingelton**.
- 2. Wählen Sie einen Klingelton aus der Liste, um ihn anzuhören.
- 3. Markieren Sie den ausgewählten Anrufklingelton und drücken Sie **OK**.

#### Hinweis!

Wenn Sie eine Hörhilfe tragen oder Hörprobleme bei Telefonieren in lauten Umgebungen haben, können Sie die Audioeinstellungen des Telefons im **Ton** Menü anpassen.

## Zeit und Datum

- 2. Wählen Sie **Zeit** und geben Sie die Uhrzeit (**HH:MM**) ein. Drücken Sie **OK**.
- 3. Wählen Sie **Datum** und geben Sie das Datum (**TT/MM/JJ**) ein. Drücken Sie **OK**.

#### Tipp:

Sie können das Uhrzeit- und Datumsformat auch ändern sowie die automatische Zeiteinstellung über das Menü **Zeit und Datum** aktivieren. Durch die automatische Aktualisierung des Datums und der Uhrzeit werden nicht die Uhrzeiten geändert, die Sie für Wecker oder im Kalender festgelegt haben. Diese Angaben entsprechen der Ortszeit. Durch die Aktualisierung können einige Alarme, die Sie eingerichtet haben, u. U. verfallen.

## Schriftgröße 👁

Sie können die Schriftgröße aller Angaben auf dem Display auch ändern.

- 2. Markieren Sie die gewünschte Schriftgröße. Drücken Sie gegebenenfalls **OK**.

## Tipp:

Mittel Eine mittlere Größe wird standardmäßig festgelegt.

## Antwortmodus

Sie können Ihr Telefon so einstellen, dass der Anruf beim Aufschieben des Telefons angenommen wird.

- 1. Wählen Sie *→* **Anrufe → Antwortmodus**.
- 2. Markieren Sie Schiebeabdeckung öffnen.

## Wetter

Sie können ihr Telefon so einrichten, dass im oberen Bereich des Startbildschirm das Wetter für eine bestimmte Stadt angezeigt wird.

- 1. Wählen Sie *→* Allgemein → Wetter.
- 2. Wählen Sie **Stadt** und geben Sie den Namen der Stadt ein. Wenn Sie fertig sind, drücken Sie **OK**.
- 3. Wenn die Stadt gefunden wurde, wählen Sie **OK**. Ansonsten wählen Sie **Abbruch** und geben eine andere Stadt ein.
- 4. Wählen Sie Anzeige und markieren Sie das gewünschte Display.

## Tastensperre

Sie können Ihr Telefon so einstellen, dass die Tastensperre automatisch aktiviert wird, wenn das Telefon zugeschoben wird, oder

Sie können es manuell sperren, indem Sie ① auf der linken Seite des Telefons drücken. Die Tastensperre sperrt sowohl die Tasten als auch den Touchscreen. Drücken Sie ① auf der linken Seite des Telefons, um es zu sperren oder zu entsperren.

#### Tipp:

Schieben Sie die Tastatur heraus, um das Telefon zu entsperren.

- 1. Wählen Sie *→* Sicherheit → Tastensperre.
- 2. Wählen Sie die gewünschte Tastensperr-Option aus.

# Stumm

Sie können den Stumm-Modus aktivieren, um den Anrufklingelton und andere Töne auszuschalten, mit Ausnahme von eingestellten Alarmen und Kalenderereignissen.

- Drücken und halten Sie ① im linken Bereich des Telefons und wählen Sie dann → Lautlos. Der aktuelle Status wird im oberen Bereich des Bildschirms als → oder → angezeigt.
- Halten Sie **#** gedrückt, um die Einstellung **Lautlos** zu aktivieren/deaktivieren.

# Tipp:

Aktivieren Sie im Stumm-Modus die Vibration. Wählen Sie → Ton → Anrufsignal und wählen Sie eine Option aus.

# PIN-Code

- 1. Wählen Sie **→ Sicherheit → Kennwort → PIN**.
- 2. Geben Sie Ihren alten PIN-Code ein.
- 3. Geben Sie Ihren neuen PIN-Code ein. Wenn Sie fertig sind, drücken Sie **OK**.
- 4. Drücken 🦛.
- 5. Wählen Sie **SIM blockieren** und drücken Sie **OK**, um ihn zu aktivieren.

## Funktionstaste

Wählen Sie •, um schnell auf Ihre am häufigsten verwendete Anwendung zuzugreifen.

1. Wählen Sie **→** Allgemein → Funktionstaste.

2. Wählen Sie eine Anwendung aus der Liste aus und drücken Sie **OK** zur Bestätigung Ihrer Auswahl.

# Kontakte

## Neuen Eintrag hinzufügen

- 1. Wählen Sie 🎴 → 🖪 Hinzufügen.
- Geben Sie Vorname, Nachname, Telefonnummern, einschließlich der Vorwahl, E-Mail und Ja ein. Löschen können Sie mit ←. Siehe Eingabe von Texten È, S. 7.
- 3. Zur Auswahl eines Bildes wählen Sie **D** Bild hinzufügen und wählen dann aus zwischen:
  - Galerie , um ein bestehendes Bild auszuwählen.
  - Kamera , um ein Bild mit der Kamera aufzunehmen.
- 4. Wenn Sie Ihre Auswahl vorgenommen haben, wählen Sie **√** Speichern.

#### Hinweis!

Geben Sie bei internationalen Anrufen vor der Landesvorwahl + ein. Halten Sie **0** gedrückt, bis + angezeigt wird.

#### Tipp:

Sie können zu einem neuen oder bestehenden Kontakt eine Telefonnummer aus dem **Anrufliste** hinzufügen. Siehe Eine Nummer aus dem Call log speichern, S.21.

## Kontakte übertragen

Auf Ihrer SIM-Karte gespeicherte Einträge werden automatisch in **Kontakte** übertragen. Um Einträge von der vKarte zu importieren, loggen Sie sich in den Doro Experience<sup>®</sup> Manager ein und wenden Sie die **Kontakte** Anwendung an.

# Sicherheitshinweise 🕂

# Notruftaste

Die **Notruftaste** ermöglicht den schnellen und einfachen Zugriff auf vorbestimmte Kontakte in Notfällen. Speichern Sie bis zu 5 Notrufkontakte.

# Aktivierung

- 1. Wählen Sie **→ Notruf → Aktivierung** und dann:
  - Ein zur Aktivierung durch Drücken der Taste Notruf für > 3 Sekunden, oder zweimaliges Drücken innerhalb einer Sekunde.
  - **Ein (3)** zur Aktivierung durch dreimaliges Drücken der Taste **Notruf** innerhalb einer Sekunde.

## Notrufkontakte hinzufügen

- 1. Wählen Sie **→ Notruf → Nummernliste → Leer**.
- 2. Wählen Sie einen Kontakt aus der Liste oder geben Sie die Telefonnummer manuell ein.
- 3. Wiederholen Sie diesen Vorgang, bis Sie max. 5 Kontakte eingegeben haben.

# Eine Textnachricht erstellen, die durch Drücken der Notruftaste gesendet werden soll.

- 1. Wählen Sie **→** Notruf → SMS → Nachricht.
- 2. Geben Sie den Text ein und drücken Sie **OK**.
- 3. Wählen Sie Aktivierung → Ein.

## Notruflautstärke

Wählen Sie einen der folgenden Signaltypen für die Notrufabfolge und drücken Sie **OK**:

| Laut  | Laute Signale (standardmäßig).               |
|-------|----------------------------------------------|
| Leise | Ein leises Signal.                           |
| Stumm | Keine Signalkennung, wie ein normaler Anruf. |

## Einen Notruf tätigen

- Halten Sie die Notruftaste auf der Rückseite des Telefons für 3 Sekunden gedrückt oder drücken Sie sie zweimal innerhalb einer Sekunde.
- 2. Das Telefon versendet dann eine SMS-Textnachricht an alle Telefonnummern in der Notrufnummernliste. Das Telefon wählt darüber hinaus dann die erste Telefonnummer in der Liste. Wird der Anruf nicht innerhalb von 25 Sekunden angenommen, wird die nächste Telefonnummer gewählt. Die Notrufabfolge wird

dreimal wiederholt oder bis der Anruf angenommen oder bis regedrückt wird.

## 🕂 VORSICHT

Wenn ein Notruf getätigt wird, wird automatisch die Freisprechfunktion aktiviert. Halten Sie das Telefon nicht ans Ohr, wenn der Freisprechmodus aktiviert ist, da die Lautstärke sehr hoch sein kann.

# ICE (In Case of Emergency)

In medizinischen Notfällen ist es wichtig, diese Informationen so schnell wie möglich zu erhalten, um die Überlebenschance zu erhöhen Fügen Sie einen ICE-Kontakt hinzu, um Ihre eigene Sicherheit zu verbessern. Ersthelfer können im Notfall über das Telefon des Opfers zusätzliche, sehr nützliche Informationen erhalten, z. B. über die Medikamente, die die betroffene Person einnimmt, oder über Kontaktinformationen von Angehörigen. Alle Eingabefelder sind optional, aber es gilt: Je mehr Informationen, desto besser.

- Wählen Sie 
   → ○.
- Wählen Sie Bearbeiten und geben Sie Ihre medizinischen Informationen ein, siehe folgende Tabelle. Löschen können Sie mit .
- 3. Wählen Sie **V** Speichern, wenn Sie fertig sind.

| Name                           | Geben Sie Ihren eigenen Namen ein.                                                                                                    |
|--------------------------------|----------------------------------------------------------------------------------------------------|
| Geburtsdatum                   | Geben Sie Ihr Geburtsdatum ein.                                                                                                    |
| Grösse                         | Geben Sie Ihre Größe ein.                                                                                                    |
| Gewicht                        | Geben Sie Ihr Gewicht ein.                                                                                                    |
| Sprache                        | Geben Sie Ihre Muttersprache ein.                                                                                                    |
| Versicherung                   | Geben Sie den Namen Ihrer Versicherung und die Nummer der Police ein.                                                                                                    |
| Kontakt 1<br>Kontakt 2<br>Arzt | Wählen Sie einen gespeicherten Kontakt aus<br>Kontakte oder fügen Sie einen neuen Kontakt<br>in das Textfeld Handy-Nummer ein. Fügen Sie<br>in Kontakts ggf. noch das Verhältnis zu den<br>ICE-Kontaktpersonen hinzu, wie z. B. "ICE<br>Gattin Marie Schmidt". Drücken Sie 	, um<br>zurückzukehren. |

| Krankheit      | Geben Sie alle medizinischen Befunde/medizini-<br>schen Hilfsmittel (z. B. Diabetes, Herzschrittmacher)<br>ein.   |
|----------------|----------------------------------------------------------------------------------------------------|
| Allergien      | Geben Sie alle diagnostizierten Allergien (z. B. gegen Penicillin, Insektenstiche) ein.                           |
| Blutgruppe     | Geben Sie Ihre Blutgruppe ein.                                                                                    |
| Impfungen      | Geben Sie alle relevanten Impfungen ein.                                                                          |
| Medikamente    | Geben Sie alle Medikamente ein, die Sie einnehmen.                                                                |
| Sonstige Infos | Geben Sie weitere Informationen ein (z.<br>B. Organspender, Patientenverfügung,<br>Behandlungseinwilligung usw.). |

# Notrufe

Sofern das Telefon eingeschaltet ist, kann jederzeit ein Notruf getätigt werden, indem Sie die im Aufenthaltsland gültige Notrufnummer eingeben und dann — drücken.

In einigen Netzen sind Notrufe auch ohne gültige SIM-Karte zulässig. Weitere Informationen erhalten Sie bei Ihrem Netzbetreiber.

## **Doro Experience**<sup>®</sup>

Erstellen Sie ein Doro Experience<sup>®</sup> Konto, um Ihr Telefon optimal nutzen zu können. Individualisieren Sie Ihr Telefon mit Anwendungen und Spielen aus der **Doro Selection**. Sie können das Doro Experience<sup>®</sup> Konto nutzen, um von jedem Webbrowser weltweit Zugriff auf Ihr Telefon zu erhalten.

#### Hinweis!

Sie müssen über einen Internetzugang verfügen, um die meisten Funktionen von Doro Experience® nutzen zu können. Abhängig davon, wie Sie das Telefon einsetzen, kann es sehr schnell eine große Internet-Bandbreite beanspruchen. Lassen Sie sich vom Netzbetreiber über die Datentarife beraten, bevor Sie das Telefon verwenden. Die Verwendung von Datendiensten während des Roamings kann kostspielig sein. Erkundigen Sie sich beim Netzanbieter über die Gebühren für das Datenroaming, bevor Sie dies nutzen.

# Erstellen Sie ein Doro Experience<sup>®</sup> Account

Wählen Sie → Doro Experience® → Konto erstellen.

- 2. Geben Sie einen Benutzernamen in das **Benutzername** Feld ein. Der Benutzername ist auch der Ihrer Doro-E-Mail-Adresse.
- 3. Wählen Sie das **Kennwort** Feld und geben Sie ein Passwort ein.
- 4. Wählen Sie das **Bestätigen** Feld und geben Sie das Passwort erneut ein.
- 5. Wählen Sie das **E-Mailadresse** Textfeld und geben Sie eine alternative E-Mail-Adresse ein, über die Sie erreichbar sind, sollten Sie das Passwort für das Doro Experience<sup>®</sup> Account vergessen.

#### Tipp:

Wenn Sie noch keine E-Mail-Adresse haben, geben Sie eine Person ein, der Sie vertrauen, und benachrichtigen Sie diese Person.

# Software-Update

Wenn Sie ein Doro Experience<sup>®</sup> Konto eingerichtet haben, werden Sie benachrichtigt, wenn neue Software zur Verfügung steht. Die Aktualisierung der Software beeinträchtigt nicht Ihre Telefoneinstellungen oder gespeicherte Dateien.

- 1. Wenn Aktualisieren erscheint, wählen Sie OK.
- 2. Um die Aktualisierung durchzuführen, wählen Sie **OK Install.**
- 3. Die Aktualisierung kann einige Minuten in Anspruch nehmen. Wenn die Aktualisierung fertiggestellt ist, kehrt das Telefon zum Startbildschirm zurück. Sie können Ihr Telefon nun wie gewohnt benutzen.

# **Doro Selection**

Individualisieren Sie Ihr Telefon mit Anwendungen, die Sie speziell für sich auswählen. Wählen Sie die Anwendung aus, die Sie herunterladen möchten, und installieren Sie sie auf Ihrem Telefon. Die Anwendung wird unter ihrer jeweiligen Kategorie gespeichert.

Wählen Sie 🙋 und eine der folgenden Optionen:

Zeigt alle verfügbaren Anwendungen.

Zeigt alle angebotenen Anwendungen.

Zeigt die neuesten verfügbaren Anwendungen.

Zeigt alle Internet-Anwendungen.

Zeigt alle Unterhaltungsanwendungen.

Zeigt organisatorische und persönliche Anwendungen.

Zeigt alle telefonspezifischen Anwendungen.

Zeigt alle auf Ihrem Telefon installierten Anwendungen. Zum Deinstallieren einer Anwendung wählen Sie die Anwendung → Deinstallieren. Wählen Sie Ja zur Bestätigung.

#### Tipp:

T

1

NEW

3

•••

Sie können sich auch im Doro Experience<sup>®</sup> Manager einloggen, um Anwendungen über einen beliebigen Webbrowser hinzuzufügen oder zu bearbeiten.

## Eine Anwendung herunterladen

- 1. Wählen Sie Anwendung in der Kategorie Selection.
- 2. Wählen Sie Install.

# Doro Experience<sup>®</sup> Manager

Installieren und verwalten Sie Anwendungen auf einem Doro PhoneEasy<sup>®</sup> mithilfe des Doro Experience<sup>®</sup> Manager in jedem beliebigen Webbrowser auf der ganzen Welt. Sie können Fotos, ein Webradio, Favoriten und mehr hinzufügen, teilen oder darauf zugreifen. Gehen Sie in Ihrem Webbrowser zu <u>www.doroexperience.com</u> und loggen Sie sich mit Ihrem Doro PhoneEasy<sup>®</sup> Account ein.

#### Hinweis!

Sie können nur auf Ihrem Doro PhoneEasy<sup>®</sup> ein neues Doro Experience<sup>®</sup> Account einrichten. Mehr Informationen über den Doro Experience<sup>®</sup> Manager finden Sie auf <u>www.doroexperience.com</u>.

# Anrufen

# Anrufen

- 1. Öffnen Sie das Telefon vom Startbildschirm aus.
- 2. Geben Sie die Telefonnummer mit der Vorwahlnummer ein.
- 3. Drücken Sie —, um zu wählen.
- 4. Drücken Sie c, um einen Anruf zu beenden oder anzubrechen.

## Tipp:

Verwenden Sie bei internationalen Anrufen das internationale Präfix + vor dem Ländercode. Halten Sie **O** gedrückt, bis + angezeigt wird. Öffnen Sie das Telefon während eines Gesprächs, um die Klangqualität zu verbessern.

# Einen Kontakt anrufen

- 1. Wählen Sie 🎴.
- 2. Wählen Sie einen Kontakt aus der Liste.
- 3. Wählen Sie die Nummer 🛶 📞

# Einen Anruf empfangen

- Drücken Sie 
   oder drücken und halten Sie Antwort.
   Drücken Sie 
   oder drücken und halten Sie Abweisen, um den
   Anruf direkt zu verweigern.

## Tipp:

Sie können Ihr Telefon so einstellen, dass ein eingehender Anruf durch Öffnen des Telefons angenommen wird, siehe Antwortmodus, S.11.

# Lautstärkeregelung

Mit den Seitentasten + oder – können Sie während des Gesprächs die Lautstärke einstellen. Die Lautstärke wird im Display angezeigt.

# Anrufoptionen

# Stummschaltung

1. Drücken Sie während eines Anrufs  $\equiv$  und wählen Sie  $\overline{\mathbb{Y}}$ .

 Um die Stummschaltung zu beenden, wählen Sie W Lautspr. Aus.

## Lautsprecher

- 1. Drücken Sie während eines Anrufs  $\equiv$  und wählen Sie  $\checkmark$ .
- Sprechen Sie deutlich in das Mikrofon aus einer Entfernung von höchstens 1 m. Mit + oder – können Sie die Lautstärke des Lautsprechers einstellen.
- 3. Um den Lautsprecher auszuschalten, wählen Sie 📢.

#### Headset

Ist ein Headset angeschlossen, wird das ins Telefon integrierte Mikrofon automatisch abgeschaltet. Eingehende Anrufe können Sie mit der Annehmen/Auflegen-Taste am Kabel (sofern vorhanden) des Headsets annehmen und beenden.

## <u> VORSICHT</u>

Die Verwendung eines Headsets mit hoher Lautstärke kann zu Hörschäden führen. Prüfen Sie die Lautstärke, bevor Sie ein Headset verwenden.

# Anrufliste

Sehen Sie Ihre Anrufhistorie mithilfe des **Call log** an. Wählen Sie **C**all und eine der folgenden Optionen:

| 6        | Alle Anrufe | Zeigt alle ausgehenden<br>und empfangenen<br>Anrufe. |
|----------|-------------|------------------------------------------------------|
| <b>Q</b> | Verpasste   | Zeigt alle<br>unbeantworteten<br>Anrufe.             |
| e        | Ausgehend   | Zeigt alle ausgehenden<br>Anrufe.                    |
| C.       | Ankommend   | Zeigt alle<br>empfangenen Anrufe.                    |

Sie können einzelne Anrufe oder die gesamte Anrufhistorie löschen.

- 1. Drücken Sie in der ausgewählten Anrufhistorie  $\equiv$  und wählen Sie eine Option aus.
- 2. Wählen Sie **Ja** zur Bestätigung.

## Eine Nummer aus dem Call log speichern

Eine Nummer aus dem **Call log** unter neuen oder bestehenden Kontakten speichern.

- 1. Wählen Sie 🤤 → Option Anrufhistorie auswählen.
- 2. Wählen Sie die Nummer aus und dann
  - Kontakt speichern, um sie als neuen Kontakt hinzuzufügen. Wählen Sie den Typ der Nummer, geben Sie den Namen und die Zusatzinformationen in die Textfelder ein.
  - Kontakte hinzuf., um sie zu den bestehenden Kontakten hinzuzufügen. Wählen Sie einen Kontakt und den Typ der Nummer aus.
- 3. Wählen Sie **V** Speichern, wenn Sie fertig sind.

# Sprachmitteilung

Wenn Sie von Ihrem Anbieter eine Mailbox (Anrufbeantworter im Handynetz) eingestellt bekommen haben, können Anrufer eine Sprachmitteilung hinterlassen, wenn Sie einen Anruf nicht entgegennehmen können. Die Sprachmitteilung ist ein Dienst Ihres Netzbetreibers, den Sie u. U. zuerst abonnieren müssen. Weitere Informationen und die Nummer für die Sprachmitteilung erhalten Sie bei Ihrem Dienstanbieter.

- 1. Wählen Sie **→ Anrufe → Sprachmitteilung → Hinzufügen**.
- 2. Geben Sie die Nummer ein.
- 3. Wählen Sie **V** Speichern, wenn Sie fertig sind.
- 4. Falls gewünscht, wählen Sie:
  - Anrufen , um Ihre Mailbox anzurufen.
  - Bearbeiten , um die gegebenen Informationen zu bearbeiten.
     Wählen Sie ✓, wenn Sie fertig sind.
  - Löschen , um die Sprachmitteilung zu löschen. Wählen Sie Bestätigen zur Bestätigung.

# Tipp:

Drücken und halten Sie 1 im Startbildschirm gedrückt.

# Kommunikation

Zum Senden und Empfangen von Text- und Bildnachrichten sind spezielle Einstellungen erforderlich, die von Ihrem Netzwerkbetreiber bereitgestellt werden.

#### Hinweis!

Wenn Sie mehrere Empfänger hinzufügen, wird jede Nachricht einzeln berechnet. Es sind maximal 10 Empfänger möglich.

# Textnachrichten

Zum Erfassen von Textnachrichten ist eine Nummer des Nachrichtencenters erforderlich, die normalerweise automatisch auf Ihrem Telefon eingestellt ist. Die Nummer erhalten Sie von Ihrem Netzbetreiber.

#### Nummer des Nachrichtencenters

- Wählen Sie → Verbindungen → Texteinstellungen → SMS
   → Profil.
- 2. Fügen Sie die Telefonnummer des Nachrichtendienstes hinzu oder bearbeiten Sie diese.
- 3. Wenn Sie fertig sind, drücken Sie OK.

## Eine Textnachricht verfassen

- 1. Wählen Sie **₩ → K** Verfassen.
- Geben Sie Ihre Nachricht ein, siehe *Eingabe von Texten €*,
   *S. 7*, und wählen Sie dann Senden.
- 3. Wählen Sie einen Kontakt aus der Liste oder geben Sie manuell eine Nummer ein.
- 4. Um mehrere Empfänger hinzuzufügen, wählen Sie **Hinzufügen** und wiederholen Sie Schritt 3.
- 5. Wählen Sie *results Senden*, wenn Sie fertig sind.

# Bildnachrichten

Zum Verfassen von Bildnachrichten ist ein MMS-Profil erforderlich und sowohl Sie als auch der Empfänger müssen über ein Abonnement

verfügen, das das Verfassen von Bildnachrichten unterstützt. Das MMS-Profil ist oftmals im Voraus installiert. Falls nicht, holen Sie sich Informationen bei Ihrem Netzwerkbetreiber ein.

## MMS-Profil

- Wählen Sie → Verbindungen → Texteinstellungen → MMS
   → Profil MMS.
- 3. Geben Sie die erforderlichen Informationen ein. Wenn Sie fertig sind, drücken Sie **OK**.

# Eine Bildnachricht verfassen

- Wählen Sie ₩ → K Verfassen.
- 2. Geben Sie Ihre Nachricht ein, siehe Eingabe von Texten 2, S. 7.
- 3. Drücken Sie  $\equiv \rightarrow 0$  Anhänge und wählen Sie ein Bild aus.
- 5. Um mehr Empfänger hinzuzufügen, wählen Sie 📑 Hinzufügen und wiederholen Sie Schritt 4.
- 6. Wählen Sie *results*, wenn Sie fertig sind.

# E-Mail

Richten Sie Ihr Doro Experience<sup>®</sup> Account ein und Sie erhalten Ihr eigenes Doro-E-Mail-Account. Das Account wird automatische eingerichtet und mit Ihrem Telefon synchronisiert. Siehe *Erstellen Sie ein Doro Experience<sup>®</sup> Account, S.16*.

#### Hinweis!

Sie müssen ein Doro Experience Account einrichten und sich in das Account von Ihrem Telefon aus einloggen, um E-Mails senden oder empfangen zu können.

## Eine E-Mail-Nachricht verfassen

- Wählen Sie <sup>™</sup> → <sup>™</sup> Verfassen.
- 2. Geben Sie einen Betreff und Ihre Nachricht ein, siehe *Eingabe von Texten €*, *S. 7*.

- 5. Um mehr Empfänger hinzuzufügen, wählen Sie 📑 Hinzufügen und wiederholen Sie Schritt 4.
- 6. Wählen Sie *results*, wenn Sie fertig sind.

# Kamera

So können Sie Fotos mit der Kamera machen.

# Fotos machen

- 1. Drücken und halten Sie 📼 (seitlich am Telefon) gedrückt, um die Kamera zu aktivieren.
- 2. Drücken Sie ( ODER **OK**, um ein Foto zu machen. Das Foto wird automatisch gespeichert.
- 3. Mit Löschen können Sie das Foto löschen.
- 4. Um das Foto zu speichern, wählen Sie Freigeben und dann:
  - **Nachricht schicken**. Siehe *Bildnachrichten, S.22*.
  - **Bluetooth**. Siehe *Bluetooth*, *S.27*.
  - **E-Mail**. Siehe *E-Mail, S.23*.
- 5. Wenn Sie ein neues Foto machen möchten, drücken Sie 🦛, um in den Kameramodus zurückzukehren.

## Tipp:

Reinigen Sie die Linse mit einem trockenen Tuch.

# Kameraeinstellungen

- Mit —/ können Sie das Bild vor der Aufnahme vergrößern oder verkleinern.
- Mit den Seitentasten + oder können Sie Lichtwert und Lichtempfindlichkeit einstellen.

## Hinweis!

Das Vergrößern der Ansicht kann die Bildqualität beeinträchtigen.

# Blitzmodus

So ändern Sie die Blitzeinstellungen für Ihre Fotos.

Drücken Sie im Kamera Modus  $\equiv$  und wählen Sie <> Blitzmodus. Wählen Sie dann:

| Auto | Automatischer | Blitz, | falls | erforderlich. |
|------|---------------|--------|-------|---------------|
|      |               | - /    |       |               |

- Aus Immer aus.
- **Ein** Immer an.

## Bilder

Sie können auf Ihre Bilder im **Kamera** Modus zugreifen. Drücken Sie hierzu ≡ und wählen Sie **Galerie**. Drücken Sie ←, um zum **Kamera** Modus zurückzukehren.

# Settings

Drücken Sie im **Kamera** Modus ≡ und wählen Sie *J* **Einstell.**. Wählen Sie eine der folgenden Optionen aus:

Bildgröße Wählen Sie die Bildgröße zwischen 1MP bis 5MP aus. Je größer die Größe, umso besser ist die Bildqualität.Auslösegeräusch Stellen Sie den Auslöseton auf niedrig oder hoch ein oder ganz aus.

# Galerie

So können Sie Ihre gespeicherten Bilder ansehen.

- 1. Wählen Sie **→ → Galerie**.
- 2. Wählen Sie das Bild aus, das Sie ansehen möchten. Scrollen Sie mit den oder Tasten oder scrollen Sie auf dem Bildschirm, wenn Sie den Touchscreen verwenden.
- 3. Drücken Sie  $\equiv$  und wählen Sie eine Option aus:

| Freigeben  | Das Foto über <b>Nachricht schicken</b> oder <b>E-Mail</b> senden.<br>Mehr Informationen finden Sie unter <i>Bildnachrichten</i> ,<br><i>S.22</i> oder <i>E-Mail</i> , <i>S.23</i> . |
|------------|----------------------------------------------------------------------------------------------------|
| Einstellen | Das Bild als Kontaktbild verwenden.                                                                                                    |
| als        | Kontakte → Kontakt aus der Liste → Ja auswählen.                                                                                                    |

| Löschen                                | Das ausgewählte Bild löschen.<br>Wählen Sie <b>Ja</b> zur Bestätigung.                                                                                                   |
|----------------------------------------|----------------------------------------------------------------------------------------------------|
| <ul> <li>Modus<br/>anzeigen</li> </ul> | Die Bildansicht ändern.<br>Wählen Sie <b>Einzeln</b> , um ein Bild nach dem anderen<br>einzeln anzusehen, oder <b>Galerie</b> , um alle Bilder in<br>Miniatur anzusehen. |

# Verbindungen

# Anschließen des Telefons an einen Computer

Schließen Sie das Telefon an einen Computer an und beginnen Sie mit der Übertragung von Bildern, Musik und anderen Dateitypen. Hierzu müssen Sie ein USB-Kabel zwischen dem Telefon und dem Computer anschließen. Im Dateibrowser Ihres Computers können Sie Inhalte per Drag and Drop zwischen Ihrem Telefon und dem Computer übertragen.

#### Hinweis!

Ggf. können Sie urheberrechtlich geschütztes Material nicht übertragen.

# Inhalte per Drag and Drop zwischen dem Telefon und dem Computer übertragen

- 1. Schließen Sie Ihr Telefon mit einem USB-Kabel an einen Computer an.
- 2. Wählen Sie USB-Speicher aktivieren.
- 3. Warten Sie, bis das Telefon/die Speicherkarte als externe Laufwerke im Dateibrowser angezeigt werden.
- 4. Verschieben Sie die ausgewählten Dateien per Drag and Drop zwischen dem Telefon und dem Computer.
- 5. Wählen Sie **USB-Speicher deaktivieren**, wenn Sie fertig sind, und entfernen Sie das USB-Kabel.

#### Hinweis!

Wenn das Telefon/die Speicherkarte an den Computer angeschlossen ist, kann das Telefon nicht auf die Speicherkarte zugreifen. Einige Funktionen und Anwendungen des Telefons, z. B. die Kamera, sind ggf. nicht verfügbar. Bei den meisten Geräten und Betriebssystemen, die eine USB-Massenspeicherschnittstelle unterstützen, können Sie Dateien per USB-Kabel übertragen.

## Drahtlosnetzwerke

Stellen Sie eine Verbindung zu einem Drahtlosnetzwerk her, falls verfügbar, um die Kosten für die Datenübertragung zu reduzieren.

- 1. Wählen Sie *→* **Verbindungen → Wi-Fi**.
- 2. Aktivieren Sie das Kästchen **Einschalten**. Die verfügbaren Netzwerke werden in einer Liste angezeigt. Die Netzwerke können offen oder gesichert (mit einem Vorhängeschloss markiert) sein.
- Wählen Sie ein Netzwerk aus, um die Verbindung damit herzustellen. Geben Sie das Passwort ein, falls es gesichert ist. Wählen Sie ✓ Speichern, wenn Sie fertig sind. Weitere Informationen erhalten Sie bei dem jeweiligen Netzwerkadministrator.
- 4. Der Verbindungsstatus wird über der Liste angezeigt. Beispiel: **Verbinden mit:** mein Netzwerk.

#### Hinweis!

Ihr Telefon erinnert sich an die Wi-Fi-Netzwerke, zu denen Sie eine Verbindung herstellen. Falls Wi-Fi eingeschaltet ist, stellt das Telefon automatische eine Verbindung zu dem Netzwerk her, sobald Sie das nächste Mal in Reichweite sind.

## Tipp:

Bei einigen offenen Netzwerken müssen Sie sich auf einer Webseite einloggen, um Zugriff auf das Netzwerk zu erlangen.

# Bluetooth

Sie können auch eine drahtlose Verbindung zu anderen Bluetooth<sup>®</sup> kompatiblen Geräten wie Headsets oder anderen Telefonen herstellen.

- 2. Aktivieren Sie das Kästchen **Einschalten**. Wählen Sie dann:

| Suche Gerät  | <ol> <li>Nach verfügbaren Geräten suchen.</li> <li>Wählen Sie ein Gerät aus der Liste aus und<br/>stellen Sie die Verbindung dazu her.</li> <li>Zur Herstellung einer Verbindung mit einem<br/>anderen Bluetooth-Gerät benötigen Sie ein<br/>gemeinsames Passwort. Geben Sie das Passwort<br/>ein und drücken Sie OK.</li> </ol> |
|--------------|----------------------------------------------------------------------------------------------------|
| Meine Geräte | Gespeicherte Geräte werden aufgelistet und neue Geräte<br>können hinzugefügt werden. Wählen Sie ein Gerät aus<br>der Liste aus und drücken Sie 🗮.                                                                                                    |
| Sichtbarkeit | Machen Sie Ihr Telefon sichtbar oder unsichtbar für andere Geräte.                                                                                                    |
| Gerätename   | Geben Sie einen Namen ein, unter dem Ihr Telefon bei<br>anderen Bluetooth-Geräten erscheinen soll, und wählen<br>Sie <b>Speichern</b> .                                                                                                    |

# Netzeinrichtung

Ihr Telefon wählt automatisch Ihren Netzbetreiber aus, sofern er in Ihrem Gebiet empfangbar ist. Falls Ihr Netzbetreiber nicht verfügbar ist, können Sie auch ein anderes Netz verwenden, sofern Ihr Betreiber ein entsprechendes Abkommen mit anderen Netzbetreibern hat. Dies wird dann "Roaming" genannt. Weitere Informationen erhalten Sie bei Ihrem Netzbetreiber.

#### Hinweis!

Die Verwendung von Datendiensten während des Roamings kann kostspielig sein. Erkundigen Sie sich beim Netzanbieter über die Gebühren für das Datenroaming, bevor Sie dies nutzen.

- 2. Wählen Sie eine der folgenden Optionen:

| Netzauswahl            | <ul> <li>Nach einem kurzen Moment können Sie eine Liste verfügbarer Netzbetreiber ansehen.</li> <li>Wählen Sie den gewünschten Netzbetreiber aus und stellen Sie eine Verbindung her.</li> </ul> |  |
|------------------------|----------------------------------------------------------------------------------------------------|--|
| Dienstauswahl          | Wählen Sie die Art des Dienstes aus:                                                                                                    |  |
|                        | <ul> <li>Automatisch — Ihr Telefon wechselt<br/>automatisch zwischen GSM und 3G für den<br/>besten Dienst.</li> <li>GSM — Nur GSM verfügbar.</li> </ul>                                          |  |
|                        | • 3G — Nur 3G verfügbar.                                                                                                    |  |
| Netzinforma-<br>tionen | Aktuelle Netzeinstellungen ansehen.                                                                                                    |  |

# Flugmodus

- 1. Halten Sie () gedrückt.
- 2. Wählen Sie **K** Flugmodus. Wenn dieser Modus eingeschaltet ist, wird **k** im linken oberen Bereich des Bildschirms angezeigt.

#### Tipp:

Aktivieren Sie **Flugmodus**, wenn Sie in Gegenden sind, in denen kein Netz zur Verfügung steht, um den Akkuverbrauch zu reduzieren. Das Telefon sucht wiederholt nach verfügbaren Netzen, was Strom verbraucht.

## Infos

# Internet

Nutzen Sie den Webbrowser, um Zugang zum Internet zu erhalten.

- Wählen Sie 6 → 4.
- 2. Wählen Sie das Internetadressen-Textfeld im oberen Bereich des Displays aus und geben Sie die Web-Adresse ein oder suchen Sie nach einem Begriff. Drücken Sie dann **OK**.

#### Im Webbrowser navigieren

Drücken Sie im Webbrowser  $\equiv$  und wählen Sie:

| Favorit<br>hinzufügen | <ul> <li>Aktuelle Webseite als Favoriten hinzufügen.</li> <li>1. Titel bearbeiten, falls gewünscht.</li> <li>2. Wählen Sie  Speichern, wenn Sie fertig sind.</li> <li>3. Wählen Sie Ja zur Bestätigung.</li> </ul>                                                             |
|-----------------------|----------------------------------------------------------------------------------------------------|
| Favoriten             | Alle gespeicherten Favoriten ansehen.                                                                                                    |
| Seite aktualisieren   | Die aktuelle Webseite neu laden.                                                                                                    |
| Verlauf               | Ihre Browserhistorie ansehen. Wählen Sie ein Element<br>aus, um direkt auf die Webseite zu gehen. Falls<br>gewünscht, drücken Sie                                                                                                    |
| Startseite            | Die Startseite ändern.                                                                                                    |
|                       | <ul> <li>Geben Sie die Webadresse in das Textfeld ein.</li> <li>Klicken Sie in das Aktuelle verwenden Kästchen,<br/>um die aktuelle Seite als Startseite anzuzeigen.</li> <li>Wählen Sie Favoriten verwenden → suchen Sie<br/>die Webseite aus Ihren Favoriten aus.</li> </ul> |
|                       | Wählen Sie <b>v Speichern</b> , wenn Sie fertig sind.                                                                                                    |

# Favoriten

Greifen Sie mithilfe von Favoriten schnell auf Ihre Lieblings-Webseiten zu. Verwalten Sie Favoriten auf Ihrem Telefon mithilfe von Doro Experience<sup>®</sup> Manager.

Auf gespeicherte Favoriten zugreifen

- 1. Wählen Sie  $\bigotimes \rightarrow \bigstar$ .
- 2. Wählen Sie das gewünschte Favoriten aus, um auf die entsprechende Webseite zuzugreifen.

# Weitere Funktionen

# Vergrößerungsglas

Vergrößern Sie mithilfe des Vergrößerungsglases Texte oder andere Dinge, die Sie nicht gut lesen oder erkennen können.

- Wählen Sie □ → M.
- 2. Verwenden Sie das Display als Vergrößerungsglas.
- 3. Wählen Sie **Festbild**, um die Display-Ansicht vorübergehend einzufrieren. Um das Standbild wieder aufzuheben, wählen Sie

#### < Verwerfen.

4. Drücken Sie 🦛, um den Vergrößerungsmodus zu verlassen.

# Taschenrechner

Führen Sie mit dem Taschenrechner Grundrechenarten aus.

- 1. Wählen Sie  $\longrightarrow$   $\rightarrow$   $\square$ .
- 2. Geben Sie die erste Zahl ein.
- 3. Wählen Sie einen Vorgang aus (+, -, x, ÷).
- 4. Geben Sie die nächste Zahl ein.
- 5. Wiederholen Sie gegebenenfalls die Schritte 2-4. Wählen Sie =, um das Ergebnis zu berechnen.

# Kalender

Navigieren Sie im Kalender mit den Tasten u/m oder wählen Sie das Datum direkt aus.

- Wählen Sie <sup>™</sup> → <sup>™</sup> Kalender.

| • Ereignis<br>hinzufügen | <ul> <li>Ein Ereignis hinzufügen,</li> <li>Geben Sie einen Titel für das Ereignis ein.</li> <li>Geben Sie das Anfangsdatum ein (TT/MM/JJJJ).</li> <li>Geben Sie die Startzeit ein (HH:MM).</li> <li>Geben Sie das Enddatum ein (TT/MM/JJJJ).</li> <li>Geben Sie die Endzeit ein (HH:MM).</li> <li>Geben Sie die Endzeit ein (HH:MM).</li> <li>Wählen Sie Erinnerung, um eine Zeit für die<br/>Erinnerungsfunktion festzulegen, und wählen Sie<br/>dann .</li> <li>Wählen Sie Speichern, wenn Sie fertig sind.<br/>Hinzugefügte Ereignisse sind mit einem red dot<br/>in der Kalenderübersicht markiert.</li> <li>Bei Erreichen des eingestellten Datums/der eingestellten<br/>Uhrzeit wird ein Signalton ausgegeben und die<br/>Beschreibung des Ereignisses wird angezeigt. Wählen Sie<br/>Verwerfen, um den Alarm auszuschalten, oder Snooze,<br/>damit der Alarm nach 9 Minuten wiederholt wird.</li> <li>Hinweis!<br/>Die Erinnerungsfunktion des Kalenders funktioniert<br/>nur, wenn das Telefon eingeschaltet ist.</li> </ul> |
|--------------------------|----------------------------------------------------------------------------------------------------|
| Modus<br>anzeigen        | <ul> <li>Hiermit können Sie die Ereignisse eines bestimmten<br/>Tages ansehen.</li> <li>Markieren Sie das Datum in der<br/>Kalenderübersicht.</li> <li>Drücken Sie</li></ul>                                                                                                    |
| Zu  Datum  geben         | Geben Sie das gewünschte Datum ein und wählen Sie <b>Zu Datum gehen</b> .                                                                                                    |
| Alles<br>löschen         | Alle Ereignisse im Kalender löschen. Wählen Sie Ja zur Bestätigung.                                                                                                    |

#### Bearbeiten

Wählen Sie ein Ereignis aus und drücken Sie  $\equiv$  für die folgenden Optionen:

| Bearbeiten | Die ausgewählte Aufgabe bearbeiten. |
|------------|-------------------------------------|
| Löschen    | Die ausgewählte Aufgabe löschen.    |

# Wecker

- 1. Wählen Sie 🚝 → 🔔 Wecker → 🖌 Bearbeiten.
- 2. Aktivieren Sie das Wecker ein Kästchen, um ihn einzuschalten.
- 3. Geben Sie die Alarmzeit ein (HH:MM).
- 4. Wählen Sie die Häufigkeit aus:
  - Zur einmaligen Benachrichtigung wählen Sie Einzeln.
  - Zur wiederholten Benachrichtigung wählen Sie Wöchentlich und markieren Sie die entsprechenden Tage. Wählen Sie Speichern, wenn Sie fertig sind.
- 5. Wählen Sie **V** Speichern, wenn Sie fertig sind.

#### Hinweis!

Die Alarmfunktion funktioniert nicht, wenn das Telefon ausgeschaltet ist. Wenn Sie den Akku schonen und eingehende Anrufe oder Nachrichten blockieren möchten, jedoch die Alarmfunktion gewährleisten möchten, können Sie den **Flugmodus** einschalten, siehe Flugmodus, S.29. Es kann nur eine Zeit festgelegt werden. Fügen Sie mithilfe des Tägliche Erinnerung, S.33 weitere Erinnerungsalarme hinzu.

# Tägliche Erinnerung

Verwendung der Erinnerungsfunktion zur Erinnerung an anstehende Ereignisse.

- Wählen Sie ₩ → 
   Wählen Sie
- 2. Geben Sie einen Betreff und eine Uhrzeit ein (**HH:MM**). Siehe *Eingabe von Texten ≩*, *S.* 7 für die Eingabe von Text.
- 3. Wählen Sie **V** Speichern, wenn Sie fertig sind.

Einen Erinnerungsalarm bearbeiten oder löschen.

- 1. Wählen Sie den Erinnerungsalarm aus:
  - Wählen Sie zur Bearbeitung die Textfelder aus und bearbeiten Sie die erforderlichen Informationen.

#### Hinweis!

Die Erinnerungsfunktion funktioniert nicht bei ausgeschaltetem Telefon.

# Webradio

Hören Sie Ihr Lieblings-Webradio. Übertragen Sie mithilfe des Doro Experience<sup>®</sup> Manager Webradio-Casts auf Ihr Telefon.

Webradio hören

- 1. Wählen Sie 😰  $\rightarrow$   $\bigcirc$ .
- 2. Wählen Sie den gewünschten Cast aus.

# **Remote-Hilfe**

Wenn Sie Probleme oder Fragen zu Ihrem Telefon haben, nutzen Sie die Funktion **Remote-Hilfe**, um Hilfe auf direktem Weg zu erhalten.

#### Hinweis!

Die Remote-Support-Funktion eine Datenverbindung. Stellen Sie sicher, dass eine Wi-Fi-Verbindung besteht oder Datenverkehr gewährleistet ist.

- 1. Wenden Sie sich an das nächste Doro-Support-Zentrum. Es wird empfohlen, ein anderes Telefon zu verwenden, bei Verwendung des 740 ein Headset anschließen.
- Wenn Sie dazu aufgefordert werden, wählen Sie → Allgemein
   → Remote-Hilfe.
- 3. Aktivieren Sie das Kästchen, wenn Sie mit der Nutzungsvereinbarung einverstanden sind, und wählen Sie dann **Anfrage zur Fernsteuerung**.
- 4. Geben Sie den Aktivierungscode ein, wenn er verlangt wird, und wählen Sie dann **OK** zur Bestätigung.
- 5. Wenn Sie mit der Nutzungsvereinbarung einverstanden sind, wählen Sie Ja. Die Remote-Support-Funktion wird gestartet und das Telefon kehrt zum Home Screen zurück und es erscheint Fernsteuerung... im rechten unteren Bereich.
- 6. Der Remote-Support wird durch den Doro-Support beendet. Wählen Sie zur Bestätigung **Beenden**.

#### Tipp:

Sie können **Eigene Nummer** hinzufügen und Ihre Telefonnummer dann dem Doro-Support mitteilen, um den Aktivierungscode nicht eingeben zu müssen. Wählen Sie → Allgemein → Eigene Nummer →, geben Sie Ihre Telefonnummer ein und drücken Sie OK zur Bestätigung.

# Fehlersuche

#### Telefon lässt sich nicht einschalten

| Akkuladestand niedrig | Schließen Sie den Netzadapter an und laden<br>Sie den Akku 5 Stunden lang auf. |
|-----------------------|--------------------------------------------------------------------------------|
| Akku falsch eingelegt | Kontrollieren Sie die Lage des Akkus.                                          |

#### Akku wird nicht aufgeladen

| Akku oder Ladegerät<br>beschädigt                                                     | Kontrollieren Sie Akku und Ladegerät.                                |
|---------------------------------------------------------------------------------------|----------------------------------------------------------------------|
| Akkus sollten nur bei<br>Temperaturen zwischen<br>0 °C und 40 °C<br>aufgeladen werden | Stellen Sie zulässige Umgebungsbedingungen<br>für die Aufladung her. |
| Ladegerät falsch<br>an Telefon oder<br>Netzsteckdose<br>angeschlossen                 | Kontrollieren Sie die Anschlüsse des<br>Ladegeräts.                  |

#### Standby-Zeit wird immer kürzer

| Akkuleistung zu niedrig                                                                                     | Legen Sie einen neuen Akku ein.                                                                                                    |
|----------------------------------------------------------------------------------------------------|----------------------------------------------------------------------------------------------------|
| Wenn das Telefon<br>zu weit von einem<br>Sendemast entfernt ist,<br>sucht es dauerhaft nach<br>einem Signal | Die Netzsuche verbraucht viel Leistung.<br>Suchen Sie einen Ort, an dem das Signal<br>stärker ist oder schalten Sie das Telefon in<br>Gegenden mit schwachem Signal ab. |

#### Es können keine Anrufe getätigt oder empfangen werden.

| Anrufsperre aktiviert | Schalten Sie die Anrufsperre aus. Besteht die |
|-----------------------|-----------------------------------------------|
| -                     | Störung weiterhin, wenden Sie sich an Ihren   |
|                       | Netzbetreiber.                                |

#### PIN-Code wird nicht angenommen

| Es wurde zu oft ein | Geben Sie den PUK-Code ein, mit dem Sie |
|---------------------|-----------------------------------------|
| falscher PIN-Code   | den PIN-Code ändern können, oder wenden |
| eingegeben          | Sie sich an Ihren Netzbetreiber.        |

#### SIM-Kartenfehler

| SIM-Karte beschädigt                   | Prüfen Sie den Zustand der SIM-Karte. Falls<br>sie beschädigt ist, wenden Sie sich an Ihren<br>Netzbetreiber. |
|----------------------------------------|----------------------------------------------------------------------------------------------------|
| SIM-Karte falsch<br>eingelegt          | Prüfen Sie die Lage der SIM-Karte. Entfernen<br>Sie die Karte und legen Sie diese erneut ein.                 |
| SIM-Karte ist<br>verschmutzt oder nass | Wischen Sie die Kontaktflächen der SIM-Karte mit einem sauberen Tuch ab.                                      |

#### Keine Verbindung zum Netz möglich

| SIM-Karte ungültig         | Wenden Sie sich an Ihren Netzbetreiber. |
|----------------------------|-----------------------------------------|
| Kein GSM-Dienst<br>möglich | Wenden Sie sich an Ihren Netzbetreiber. |

#### Signal zu schwach

| Zu große Entfernung<br>zum Sendemast | Wechseln Sie den Standort und versuchen Sie es erneut. |
|--------------------------------------|--------------------------------------------------------|
| Netzüberlastung                      | Versuchen Sie es später erneut.                        |

#### Echo oder Rauschen

| Regionales Problem      | Legen Sie auf und wählen Sie erneut.     |
|-------------------------|------------------------------------------|
| aufgrund eines          | Möglicherweise wird dann auf ein anderes |
| mangelhaften Netzrelais | Netzrelais umgeschaltet.                 |

#### Es kann kein neuer Kontakt hinzugefügt werden

| Telefonbuchspeicher | Löschen Sie Einträge, um Speicherplatz |
|---------------------|----------------------------------------|
| voll                | freizumachen.                          |

#### Funktion kann nicht eingestellt werden

| Funktion wird nicht vom | Wenden Sie sich an Ihren Netzbetreiber. |
|-------------------------|-----------------------------------------|
| Netz unterstützt oder   |                                         |
| angeboten               |                                         |

# Sicherheitshinweise

## 

Das Gerät und das Zubehör können Kleinteile enthalten. Bewahren Sie das Gerät außerhalb der Reichweite von Kleinkindern auf. Das Netzteil dient als Trennvorrichtung zwischen Produkt und Netzanschluss. Die Anschlussdose muss sich in unmittelbarer Nähe des Geräts befinden und gut zugänglich sein.

# Netzdienste und Netzkosten

Ihr Gerät ist für WCDMA 900/2100 MHz, GSM 850/900/1800/1900 MHz-Netze zugelassen. Um das Gerät nutzen zu können, müssen Sie eine SIM-Karte einlegen, die vom Betreiber freigeschaltet ist.

Durch die Verwendung von Netzdiensten können Kosten anfallen. Einige Funktionen sind nur nach Beantragung beim Betreiber möglich und teils kostenpflichtig.

# Betriebsumgebung

Beachten Sie alle Vorschriften, die an Ihrem jeweiligen Aufenthaltsort gelten, und schalten Sie das Gerät ab, wenn sein Gebrauch verboten ist oder Störungen oder Gefahren verursachen kann. Verwenden Sie das Gerät immer in der normalen Gebrauchsposition.

Das Gerät erfüllt die Strahlungsrichtlinien, wenn es in normaler Position am Ohr verwendet wird oder wenn es mindestens 1,5 cm von Ihrem Körper entfernt ist. Wenn Sie das Gerät dicht am Körper in einer Tasche, einer Gürteltasche oder einem anderen Aufbewahrungsmittel tragen, so dürfen diese Aufbewahrungsmittel keine Metallteile enthalten und das Produkt ist im oben angegebenen Abstand vom Körper zu tragen. Achten Sie darauf, dass die Abstandsvorschriften eingehalten werden, bis Sie das Gerät in Gebrauch nehmen.

Teile des Geräts sind magnetisch. Es kann daher Metallobjekte anziehen. Bewahren Sie keine Kreditkarten oder andere Magnetdatenträger in der Nähe des Geräts auf. Es besteht die Gefahr, dass die darauf gespeicherten Informationen zerstört werden.

# Medizinische Geräte

Der Gebrauch von Geräten, die Funksignale aussenden, wie z. B. Mobiltelefone, kann den Betrieb medizinischer Geräte stören, wenn diese nicht ausreichend geschützt sind. Wenden Sie sich an einen Arzt oder den Hersteller des Geräts, um festzustellen, ob es gegen externe Funksignale ausreichend geschützt ist, oder wenn Sie andere Fragen haben. Ist der Gebrauch des Geräts in Krankenhäusern oder ärztlichen Einrichtungen untersagt, so schalten Sie es bitte ab. In Krankenhäusern und anderen ärztlichen Einrichtungen werden manchmal Geräte benutzt, die durch externe Funksignale gestört werden könnten.

#### Herzschrittmacher

Die Hersteller von Herzschrittmachern empfehlen einen Abstand von mindestens 15 cm zwischen einem Mobiltelefon und dem Herzschrittmacher, um Störungen des Herzschrittmachers zu vermeiden. Personen mit Herzschrittmacher sollten Folgendes beachten:

- Sie sollten das Telefon immer in einem Abstand von 15 cm von ihrem Herzschrittmacher entfernt halten, wenn das Telefon eingeschaltet ist.
- Sie sollten das Telefon nicht in einer Brusttasche tragen.
- Sie sollten das Ohr auf der anderen Körperhälfte als der mit dem Herzschrittmacher nutzen, um das Risiko einer Störung zu minimieren.

Sie sollten das Telefon unverzüglich ausschalten, sobald Grund zur Annahme besteht, dass eine Störung vorliegt.

# Explosionsgefährdete Bereiche

Schalten Sie das Gerät in Bereichen mit Explosionsgefahr immer ab. Befolgen Sie alle Hinweise und Anweisungen. Eine Explosionsgefahr besteht zum Beispiel auch an Orten, an denen Sie normalerweise den Motor Ihres Fahrzeugs ausschalten müssen. In diesen Bereichen kann Funkenbildung zu Explosion oder Brand führen; es besteht Verletzungs- und Lebensgefahr.

Schalten Sie das Gerät an Tankstellen und sämtlichen anderen Orten ab, an denen es Benzinpumpen und Fahrzeugwerkstätten gibt.

Halten Sie sich an die Einschränkungen für den Gebrauch von Funkgeräten an Orten, an denen Kraftstoffe gelagert sind und verkauft werden, im Bereich von Chemiewerken und von Sprengarbeiten.

Bereiche mit Explosionsgefahr sind oft - aber nicht immer - eindeutig gekennzeichnet. Dies gilt auch unter Deck auf Schiffen, den Transport oder die Lagerung von Chemikalien, Fahrzeuge, die mit Flüssigtreibstoff (wie Propan oder Buthan) betrieben werden sowie Bereiche, in denen in der Luft Chemikalien oder Partikel, wie Fasern, Staub oder Metallpulver, enthalten sind.

# Li-Ion-Akku

Dieses Produkt enthält einen Li-Ion-Akku. Wenn der Akku nicht sachgemäß gehandhabt wird, besteht das Risiko von Feuer und Verbrennungen.

# 🔥 WARNUNG

Es besteht Explosionsionsgefahr, wenn ein falscher Akku eingesetzt wird. Um das Risiko von Feuer oder Verbrennungen zu vermeiden, sollten Sie den Akku nicht auseinandernehmen, zerstören, durchlöchern, kurzschließen, einer Hitze von mehr als 60°C (140°F) aussetzen oder in Feuer oder Wasser werfen. Verwenden Sie nur zugelassene Akkus. Recyclen oder entsorgen Sie aufgebrauchte Akkus entsprechend der vor Ort geltenden Bestimmungen oder den Ihrem Produkt beigelegten Hinweisen.

# Schützen Sie Ihr Gehör

Dieses Gerät wurde getestet und erfüllt die Bedingungen für den Schalldruckpegel gemäß den Normen EN 50332-1 und/oder EN 50332-2.

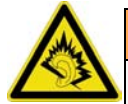

#### WARNUNG

Durch laute Töne über längere Zeit können Gehörschäden verursacht werden. Laute Töne beim Lenken eines Fahrzeugs können Sie ablenken und einen Unfall verursachen. Genießen Sie Musik über ein Headset in mäßiger Lautstärke. Halten Sie das Gerät nicht an Ihr Ohr, wenn der Lautsprecher verwendet wird.

# Notruf

#### WICHTIG

Mobiltelefone nutzen Funksignale, das Mobiltelefonnetz, das Festnetz und benutzerprogrammierte Funktionen. Das bedeutet, dass eine Verbindung nicht unter allen Umständen garantiert werden kann. Verlassen Sie sich daher niemals nur auf ein Mobiltelefon, wenn sehr wichtige Anrufe, z. B. in medizinischen Notfällen, erforderlich sind.

# Fahrzeuge

Funksignale können die Elektronik von Motorfahrzeugen (z. B. elektronische Kraftstoffeinspritzung, ABS-Bremssystem, Tempomat, Airbags) stören, wenn diese fehlerhaft eingebaut wurden oder nicht ausreichend geschützt sind. Für weitere Informationen über Ihr Fahrzeug oder mögliche Zusatzausrüstungen wenden Sie sich bitte an den Hersteller oder an dessen Niederlassung.

Brennbare Flüssigkeiten, Gase oder explosive Stoffe dürfen nicht zusammen mit dem Gerät oder seinem Zubehör aufbewahrt oder transportiert werden. Bei

Fahrzeugen mit Airbags: Denken Sie daran, dass bei einem Aufprall die Airbags mit beträchtlicher Kraft mit Luft gefüllt werden.

Legen Sie keine Gegenstände, auch keine stationären oder tragbaren Funkgeräte, direkt über dem Airbag oder in dem Bereich, in den er sich aufbläht, ab. Bei unsachgemäßem Einbau des Mobiltelefons kann es beim Entfalten des Airbags zu ernsthaften Verletzungen kommen.

An Bord von Flugzeugen ist der Gebrauch des Geräts verboten. Schalten Sie das Gerät ab, bevor Sie an Bord gehen. Der Gebrauch drahtloser Telekommunikationsgeräte in Flugzeugen kann die Flugsicherheit gefährden und die bordeigene Telekommunikation stören. Außerdem kann er gesetzlich verboten sein.

# Pflege und Wartung

Ihr Telefon ist ein technisch fortschrittliches Produkt und ist mit größter Sorgfalt zu behandeln. Fahrlässiges Verhalten kann dazu führen, dass die Gewährleistung erlischt.

- Schützen Sie das Gerät vor Nässe. Regen/Schnee, Nässe und alle Arten von Flüssigkeiten können Stoffe enthalten, die zu Korrosion der Elektronik führen. Wird das Gerät nass, entfernen Sie den Akku und lassen Sie das Gerät vollständig trocknen und legen Sie den Akku erst dann wieder ein.
- Bewahren Sie das Gerät nicht in staubigen, schmutzigen Umgebungen auf. Die beweglichen Geräteteile und die Elektronik könnten beschädigt werden.
- Schützen Sie das Gerät vor Hitze. Hohe Temperaturen können die Lebensdauer der Elektronik verringern, den Akku schädigen und Kunststoffteile verformen oder gar schmelzen lassen.
- Schützen Sie das Gerät vor Kälte. Beim Aufwärmen auf normale Temperaturen kann sich im Innern Kondenswasser bilden, das die Elektronik schädigt.
- Versuchen Sie nicht, das Gerät anders als hier beschrieben zu öffnen.
- Lassen Sie das Gerät nicht fallen. Schützen Sie es vor Stößen oder Erschütterungen. Bei grobem Umgang können Leiter und feinmechanische Teile zerstört werden.
- Reinigen Sie das Gerät nicht mit scharfen Mitteln.

Diese Hinweise gelten für das Gerät, den Akku, den Netzadapter und anderes Zubehör. Funktioniert das Telefon nicht ordnungsgemäß, wenden Sie sich bitte an Ihren Händler. Bringen Sie Ihren Kaufbeleg oder eine Kopie der Rechnung mit.

## Garantie

Für dieses Produkt gilt eine Garantiezeit von 24 Monaten ab dem Zeitpunkt des Kaufs. Sollte während dieser Zeit ein Fehler auftreten, wenden Sie sich bitte an Ihren Händler. Leistungen im Rahmen der Garantie sind nur möglich bei Vorlage einer gültigen Quittung/Rechnungskopie. Diese Garantie gilt nicht, wenn der Fehler durch einen Unfall oder ein vergleichbares Ereignis eingetreten ist.

Weiterhin gilt die Garantie nicht bei Eindringen von Flüssigkeiten, Gewaltanwendung, nicht erfolgter Wartung, falscher Bedienung oder anderen durch den Käufer zu

verantwortenden Umständen. Sie gilt ferner nicht bei Störungen, die durch Gewitter oder andere Spannungsschwankungen verursacht werden. Zur Vorsicht empfehlen wir, das Ladegerät während eines Gewitters vom Telefon zu trennen. Akkus sind Verbrauchsteile und als solche nicht in der Garantie enthalten. Diese Garantie gilt nicht, wenn andere Akkus als die Originalakkus von DORO verwendet wurden.

# Technische Daten

| Netz:        | WCDMA 900/2100 MHz, GSM 850/900/1800/1900 MHz |
|--------------|-----------------------------------------------|
| Abmessungen: | 116 mm x 56 mm x 18 mm                        |
| Gewicht:     | 149 g (einschließlich Akku)                   |
| Akku:        | 3.7 V / 1450 mAh Lithium-Ionen-Akku           |

# Urheberrecht und andere Informationen

Copyright © 2012 Doro AB. Alle Rechte vorbehalten.

Bluetooth® ist ein eingetragenes Warenzeichen der Bluetooth SIG, Inc.

vCard ist eingetragenes Warenzeichen des Internet Mail Consortium.

Wi-Fi ist ein Warenzeichen oder ein eingetragenes Warenzeichen der Wi-Fi Alliance.

microSD ist ein Warenzeichen der SD Card Association.

Java, J2ME und alle anderen Java-basierten Marken sind Warenzeichen oder eingetragene Warenzeichen von Sun Microsystems, Inc. in den Vereinigten Staaten und anderen Ländern.

Google, Google Maps<sup>™</sup>, Gmail, Google Calendar, Google Checkout, Google Talk, YouTube, das YouTube Logo, Picasa und Android sind Warenzeichen oder eingetragene Warenzeichen von Google, Inc.

Dieses Produkt ist lizenziert unter MPEG-4 Visual und AVC Patent Portfolio Licenses für den privaten und nicht kommerziellen Gebrauch durch einen Verbraucher zur (i) Videokodierung gemäß dem MPEG-4 Visual Standard ("MPEG-4 Video") oder dem AVC Standard ("AVC Video") und/oder (ii) Dekodierung eines MPEG- 4 oder AVC Videos, das durch einen Verbraucher in einem privaten und nicht kommerziellen Rahmen kodiert wurde und/oder bei einem Videoanbieter erworben wurde, der durch MPEG LA lizenziert ist, MPEG-4 und/oder AVC-Videos anzubieten. Es wird keine Lizenz für jegliche andere Nutzung gewährt oder impliziert. Weitere Informationen, einschließlich Informationen über den verkaufsfördernden, internen und kommerziellen Gebrauch sowie Lizenzierung erhalten Sie bei MPEG LA, L.L.C. Siehe http://www.mpegla.com. Die MPEG Layer-3 Audiodekodierungstechnologie ist von Fraunhofer IIS und Thomson lizenziert.

Andere hierin erwähnte Produkt- und Firmenbezeichnungen können Warenzeichen ihrer jeweiligen Besitzer sein.

Jegliche hierin nicht ausdrücklich gewährte Rechte sind vorbehalten. Alle anderen Warenzeichen sind das Eigentum ihrer jeweiligen Besitzer.

#### Inhaltsurheberrecht

Das unbefugte Kopieren von urheberrechtlich geschützten Materialien ist gegen die Bestimmungen des Urheberrechts der Vereinigten Staaten und anderer Länder. Dieses Gerät ist nur zum Kopieren nicht urheberrechtlich geschützter Materialien bestimmt sowie von Materialien, für die Sie das Urheberrecht haben oder Materialien, für die Sie die Befugnis oder das gesetzliche Recht zum Kopieren haben. Wenn Sie im Zweifel darüber sind, ob Sie jegliches Material kopieren dürfen, wenden Sie sich bitte an Ihren Rechtsberater.

# Hörhilfen

Dieses Gerät sollte mit den meisten auf dem Markt erhältlichen Hörhilfen funktionieren. Eine vollständige Kompatibilität mit sämtlichen Geräten kann jedoch nicht zugesagt werden.

# Spezifische Absorptionsrate (SAR)

Dieses Gerät erfüllt die internationalen Sicherheitsvorschriften für die Funkwellenbelastung. Das Doro PhoneEasy<sup>®</sup> 740 misst 0,483 W/kg gemessen für 10 g Gewebe.

Die Obergrenze laut WHO beträgt 2,0 W/kg gemessen für 10 g Gewebe.

# Konformitätserklärung

Doro erklärt hiermit, dass das Doro PhoneEasy<sup>®</sup> 740 die wesentlichen Anforderungen und die sonstigen relevanten Bestimmungen der Richtlinien 1999/5/EU (R&TTE) und 2011/65/EU (ROHS) erfüllt. Eine Kopie der Konformitätserklärung finden Sie unter www.doro.com/dofc

#### PhoneEasy 740 (1011,1021,1031)

German

Version 2.1

© 2012 Doro AB. All rights reserved.

www.doro.com

€ 0700

REV 7474 - STR 20130213